# 令和7年度 東京都職員 Ⅰ類 B採用試験(新方式) ≪第2次試験における事前提出資料について≫

## <以下は、試験区分:ICT(新方式)が対象です。>

第2次試験(1回目)(口述試験)では、プレゼンテーション及び人物についての個別面接を行います。 口述試験の冒頭、以下のプレゼンテーション課題について、5分間でプレゼンテーションを行っていただ きます。ついては、2ページの作成要領を参考に、「ICTスキル確認シート」を作成してください。 また、個別面接は、あらかじめ提出していただく「面接シート」の内容等をもとに実施します。 3ページ以降の提出手順にしたがい、以下の提出期間内に東京都職員採用試験受験者サイトの「面接シー ト等提出フォーム」から、作成したICTスキル確認シートのアップロード及び面接シートに関する項目の 入力をしてください。

## 提出期間

<u> 令和7年2月14日(金曜日)から令和7年3月25日(火曜日)15:00まで</u>

\* 期間内に提出がない場合は、採用試験を辞退したものとみなします。

\* 提出期間以降に、内容変更や差替えはできません。

プレゼンテーション課題(スキル確認シート)

あなたが持っているICTスキル<sup>※1</sup>を具体的に示した上で、これまでに習得した内容<sup>※2</sup>について、東京都の職員としてどのように活用していきたいか説明してください。

- ※1 専攻学科、職務、自己啓発等において培ってきた知識や経験、保持している資格又は今後採用までに習得しようとしている内容など
- ※2 今後採用までに習得を予定しているものを含む

面接シート質問内容

- 1 あなたがこれまで力を入れて取り組んだことについて、取組期間も含めて書いてください。(3つ以内・1つ40字以内)
- 2 これまで取り組んだことのうち、成果や達成感を得た経験(1つ)について、 あなた自身の行動を中心に具体的に書いてください。(350 字以内)
- 3 東京都を志望した理由について書いてください。(400 字以内)
- 4 東京都に採用されたらやってみたいことについて、具体的に書いてください。(400 字以内)
- 5 職歴/経験した会社数、在職年月を入力してください。
- 6 希望する行政分野を選択してください。(最大2つまで)
- ※ スキル確認シート、面接シートともに、
  - ・出身学校名(留学先学校名を含む。)や、それが分かるようなことは記入しないでください。
  - ・<u>受験生自身が考えた内容等を記入</u>してください。

**ICT**(新方式)

ICTスキル確認シート作成要領

- (1) <u>A4判・横長1枚(片面)</u>で作成してください。2枚(ページ)以上提出された場合は、2枚(ページ))以降は口述試験の対象となりません。
- (2) <u>パソコン等により作成</u>してください(手書きは不可)。使用するパソコン等のソフトの種類は問いま せん。最終的にはPDFファイルに変換・保存して提出していただきます。
- (3) <u>シートの左上に、試験区分・受験番号・氏名・フリガナを必ず記入</u>してください(下図を参照)。プレゼンテーション・シート、スキル確認シートに記載していただく受験番号は、3月10日(月)に、メールで配信します。

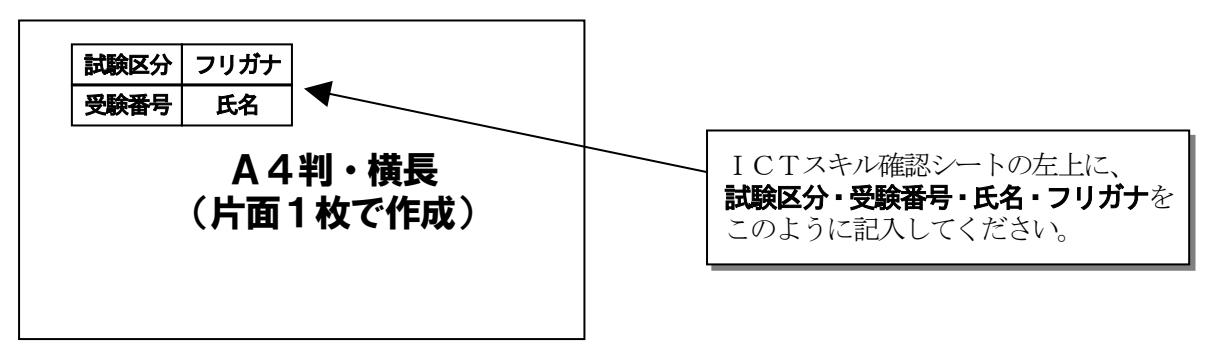

- (4) 日本語で記入してください。ただし、固有名詞や専門用語などは、必要に応じて、カタカナや英単語 等を使用しても差し支えありません。
- (5) 読みやすい大きさの文字で簡潔に記入し、図を用いるなど表現方法は自由に工夫してください。ただし、 白黒印刷を前提とした色彩としてください。
- \* 上記作成要領によらずに作成された場合は、口述試験における評価に影響することがあります。

## ICTスキル確認シートの提出方法

(1) 事前準備

ご自身で作成したICTスキル確認シートをPDFファイル(容量2MB以内)に変換・保存

(2)提出方法

保存したPDFファイルを東京都職員採用試験受験者サイトの「面接シート等提出フォーム」から提 出(アップロード)

提出手順は3ページ以降参照

#### プレゼンテーションに関する留意事項

- (1) このプレゼンテーションでは、課題解決に向けたあなたの発想力、論理的思考力、説明する力などを 検証します。
- (2) 東京都が策定している方針・計画等の資料は、東京都のホームページから閲覧やダウンロードができます。 適宜参考にしてください。
  - <東京都公式ホームページ> <u>https://www.metro.tokyo.lg.jp/</u>
- (3) ICTスキル確認シートは、別途提出していただく面接シートとともに、第2次試験前に面接委員へ 配布します。
- (4) 第2次試験当日に本人分のICTスキル確認シート(1部)を持参してください。
- (5) プレゼンテーションに使用する資料は、「ICTスキル確認シート」のみとし、プロジェクター、その他の資料、掲示物等は一切使用できません。ただし、手持ちのメモを見ることは差し支えありません。

ICT(新方式)

#### 提出手順

令和7年度 I 類B採用試験(新方式)を申し込んだ方に、提出フォームを公開します。 ※画像は参考例です。

#### (1) ICTスキル確認シート

「受験者サイト」にアクセスし、ページ下部の Entry Box を確認し、回答ボタンを押します。
 (I類B(新方式)の提出期間は2月14日(金)~3月25日(木)15:00 が表示されています。)

| Entry Box                                                |    |
|----------------------------------------------------------|----|
| ●●採用試験・選考 面接シート等提出フォーム ●月●日(●)~●月●日(●)15:00までに入力してください。期 | 回答 |
| 間内に提出がない場合は、 <u>辞退したものとみなします。</u>                        |    |

- ② プレゼンテーション・シート欄の「アップロード」ボタンを押します。
  - ※入力・登録画面は <u>60 分でタイムアウト</u>となります。 延長する場合は、 時間が 0 になる前に、 右上に 表示されている 「時間延長」 ボタンを押してください。

| <u>1類B(新方式)スキル</u><br>※ 出身学校名(留学先 | <u>確認シート</u><br>学校名を含む。)や、それが分かるようなことは記入しないでください。                                                                                                    |
|-----------------------------------|----------------------------------------------------------------------------------------------------|
|                                   |                                                                                                    |
| ◆スキル確認シート                         | <ul> <li>(1) <u>A4判・横長1枚(片面)</u>で作成してください。2枚(ページ)以上提出された場合は、2枚(ページ)以降は口述試験の対象となりません。</li> <li>(2) <u>パソコン等により作成</u>してください(手書きは不可)。使用するパソコン等のソフトの種類は問いません。</li> <li>(3) シートの左上に、<u>選考区分・受験番号・氏名・フリガナを必ず記入</u>してください。</li> <li>(4) <u>日本語で記入</u>してください。ただし、固有名詞や専門用語などは、必要に応じて、カタカナや英単語等を使用しても差し支えありません。</li> <li>(5) 読みやすい大きさの文字で簡潔に記入し、図を用いるなど表現方法は自由に工夫してください。ただし、白黒印刷を前提とした色彩としてください。</li> <li>(6) <u>PDF形式に変換(2MB以内)</u>にして、アップロードしてください。</li> </ul> |

② アップロード画面が表示されたことを確認し、「ファイルを選択」 ボタンを押します。

アップロード画面

閉じる

アップロード

『ファイルを選択』ボタンをクリックしファイルを選択の上、『アップロード』ボタンをクリックしてください。

| ファイルの選択<br>ファイルは | 選択されていません |
|------------------|-----------|
| アップロードファイル       |           |
|                  |           |

| $\sim$       |  |
|--------------|--|
| _ ≺          |  |
| $\mathbf{J}$ |  |

ICT(新方式)

- アップロードするPDFファイルを指定します。
- ④ アップロード画面にて、指定したファイルが選択されていることを確認します。
- ⑤ 「アップロード」ボタンを押します。
- ⑥ アップロード画面の「閉じる」ボタンを押します。
- ⑦ ②の画面に戻り、画面に表示されたファイル名が、アップロードしたものか確認します。

### (2) 面接シート

(1)の入力フォームの下にある、テキストボックスが表示されている箇所に、回答を入力します。
 ラジオボタンや、プルダウン選択が表示されている箇所は、選択をします。

・テキストボックス(例)

| ◆1 あなたがこれまで力を<br>入れて取り組んだことについ<br>て、取組期間も含めて書いて<br>ください。(3つ以内・1つ) | 1つ目     |
|-------------------------------------------------------------------|---------|
|                                                                   |         |
| 40字以内)                                                            | 入力文字数確認 |

・ラジオボタン(例)

| ◆5-1 職歴を選択してく<br>ださい。 | <ul> <li>              在職中      </li> <li>             職職中         </li> <li>             職歴なし         </li> </ul> |
|-----------------------|----------------------------------------------------------------------------------------------------|
|                       | リセット                                                                                                    |

・プルダウン選択(例)

| ◆6 希望する行政分野を選        | 行政分野と対応する主な局については、 <u>東京却職員採用HP</u> に掲載している『 <b>「希望する</b><br>行政分野」の記入について』を参考にしてください。 |  |
|----------------------|---------------------------------------------------------------------------------------|--|
| 択してください。(最大2つ<br>まで) | 1                                                                                     |  |
|                      | 2                                                                                     |  |

#### (3) 最終登録

① 全て入力・登録が終わったら、ページ最下部の「次へ」ボタンを押します。

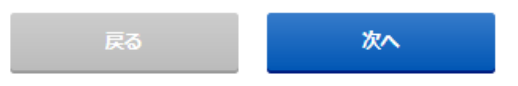

② 入力・登録内容を確認し、「登録する」ボタンを押します。

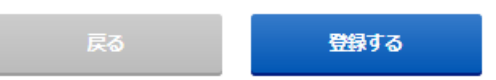

- ③ 「登録いたしました。」が表示されたら、「戻る」 ボタンで入力フォーム画面を閉じて、マイページに 戻ります。
- ④ 提出完了のメッセージが表示されていれば、完了です。メール配信を希望している方には、提出完了
   メールも送付されます。

| ●●採用試験・選考 面接シート等提出フォーム                                                           | 同業 |
|----------------------------------------------------------------------------------|----|
| 提出が完了しています。修正が必要な場合は、右の回答ボタンから修<br>正してください。 <mark>●月●日(●)15:00</mark> まで修正が可能です。 |    |

#### (4) 再提出について

- Entry Box に「提出が完了しています。確認・修正が必要な場合は、右の回答ボタンから確認・修正してください。
   3月25日(木)15:00まで修正が可能です。」が、表示されていることを確認し、回答ボタンを押します。
- ② (1)~(3)と同様に、再提出(入力・登録)してください。
   ※3月25日(木)15:00以降は提出・再提出することはできません。